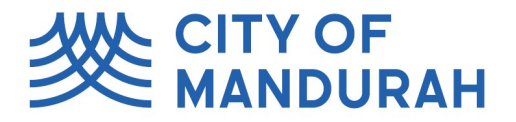

This Quick Reference Guide has been designed to show you how to register your dog or cat online using City of Mandurah Online.

Please have your pets microchip and sterilisation information ready for uploading.

# - OID YOU KNOW

Note: Dangerous dogs, Certified assistance dogs, racing greyhounds and cat breeders are unable to complete a registration application online. Please contact the City on 9550 3777 on how to register.

Limitations as to numbers: You can have up to two dogs and two cats per property. To keep more, you must apply to the City and pay a fee.

|                                                                                                    |             | Log on using your details                                       |                                                                              |
|----------------------------------------------------------------------------------------------------|-------------|-----------------------------------------------------------------|------------------------------------------------------------------------------|
| To get started, login to the City of Mandurah Online                                                                                                    | Portal      | User name or email addres:                                      | 5                                                                            |
| If you do not have an account, select "Don't have an account?"                                                                                                   | n           | Password<br>Lo<br>V Keep me logged on<br>Don't have an account? | og On<br>Accessibility Mode 1<br>Forgotten password?<br>Terms and Conditions |
| Navigate to the 'Register Animal' tile.<br>The registration application has 5 stages:<br>1. Add owner<br>2. Add Animal<br>3. Add other details<br>4. Attachments | Register Ar | <u>iimal</u>                                                    |                                                                              |

5. Summary

In each stage, important information is displayed at the top. Please read this information to ensure your application is completed correctly. When finished, you will be navigated to our online payment page.

All fields marked \* are mandatory.

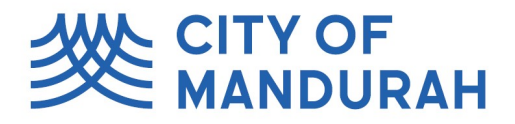

# Step 1 – Add Owner Details

Type the address where the animal will be kept into the field and select \_\_\_\_\_\_ the address when it appears.

Select the consent checkbox if you \_\_\_\_\_ authorise the owner details being available for the purpose of reuniting the animal with you.

Select the checkbox if you are an eligible pensioner.

|   | Property Where Animal Is Kept *                                                                 |
|---|-------------------------------------------------------------------------------------------------|
|   |                                                                                                 |
| • | I consent to my information being made available for the purpose of reuniting my animal with me |
|   | I consent to my information being made available for the purpose of reuniting my animal with me |

You may have multiple debtor accounts linked to your name on the NAR. If this is the case, select which debtor account you wish to use.

Select Next

# Step 2 – Add Animal

Complete your animals information, using the drop down arrows as required to make a selection.

| Animal Type *  | Classification * |
|----------------|------------------|
| Animal Name    |                  |
| Primary Breed  | Secondary Breed  |
| Primary Colour | Secondary Colour |

Indicate if your pet is sterilised, microchipped, or if they are registered currently within another district.

Note: you must provide evidence which can be attached in Step 4.

Select Next

| Desexed Certification Date | Desexed Certified By |                     |
|----------------------------|----------------------|---------------------|
| Non-standard Chip Number   |                      |                     |
| Microchip Number *         |                      |                     |
| Chip Supplier              | •                    | Chip Insertion Date |
| Chip Certification Date    | Chip Certified By    |                     |
|                            |                      |                     |

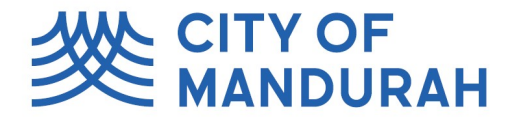

| Step 3 – Add Other Details                                        | Add Other Details                                    |
|-------------------------------------------------------------------|------------------------------------------------------|
| Enter in a second contact                                         | Unsafe *<br>Not Applicable                           |
|                                                                   | ∧ Training Details                                   |
| Complete the relevant fields, using the drop down                 | This animal has completed a training program         |
| arrow where needed to make a selection.                           | <ul> <li>Alternate Contact Details</li> </ul>        |
|                                                                   | Contact *                                            |
| Pensioners must provide their card number and                     | Country Code<br>Australia (+61) •                    |
| supply evidence in Step 4.                                        | ∧ Additional Details                                 |
|                                                                   | Pensioner Eligibility *                              |
| Note: if you have a dangerous dog, you will be unable to proceed. | Pension Numbers                                      |
| Please contact us on 9550 3777 to complete registration.          | Date Imported                                        |
|                                                                   | Will animal be effectively confined to premises? *   |
|                                                                   | I've no convictions against Dog, Cat, AniWelf Acts * |
|                                                                   | I declare information provided is true and correct * |
| Select Next                                                       | Are you registering as an Agent? * Nd                |

# Step 4 – Attachments

| Click +Add                       | + Add                     |
|----------------------------------|---------------------------|
| Select Add file from local drive | Add file from local drive |

Note: if doing this on mobile, click on the 3 dots in the top right hand corner.

Choose the document you would like to attach.

Select an attachment type from the list by clicking the down arrow. Here are some of the attachment types you may need to include

# Click OK

Attach as many documents as needed until you have attached all relevant supporting documentation.

Select Next

| Attachment Type              | Attachment Type<br>Description                             |
|------------------------------|------------------------------------------------------------|
| Photo                        | Animal Image                                               |
| Microchip Certificate        | Microchip Information                                      |
| Sterilisation<br>Certificate | Proof of Sterilisation or<br>exemption from Vet            |
| Pension Card                 | Proof of Concession                                        |
| Transfer                     | Registration Certificate from<br>previous local government |

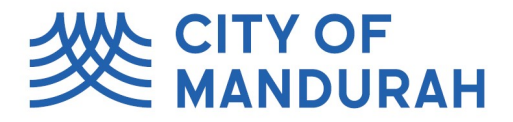

#### Step 5 – Summary

Review your animals registration application by clicking on each of the tabs on the left.

Select your preferred registration period / payment option.

| Step 1 🔗                                                                                                    | Summary                                                                                                    |
|----------------------------------------------------------------------------------------------------|----------------------------------------------------------------------------------------------------|
| Step 2 C<br>Add Animal                                                                                                    | The animal registration period is from 1 November to 31 O<br>Select <b>Finish</b> then enter your payment details to complete                                                 |
| Step 3 🔗                                                                                                    | Once payment is received and your application is approved<br>By clicking the <b>Finish</b> button you declare that the informati                                              |
| Step 4 Contract Contract Contr | <ul> <li>Charges</li> <li>Select preferred licence, then select 'Finish'.</li> </ul>                                                                                          |
| Summary                                                                                                    | <ul> <li>Animal Reg - Desexed Dog - 1 Year (\$20.00)</li> <li>Animal Reg - Desexed Dog - 3 Years (\$42.50)</li> <li>Animal Reg - Desexed Dog - Lifetime (\$100.00)</li> </ul> |

Click Finish

### Payment

You will then be directed to the payment page to pay for your registration application.

If you are not directed to make payment, the City may need to verify some details and will be in touch to discuss further. You will receive an invoice by email once this has been done.

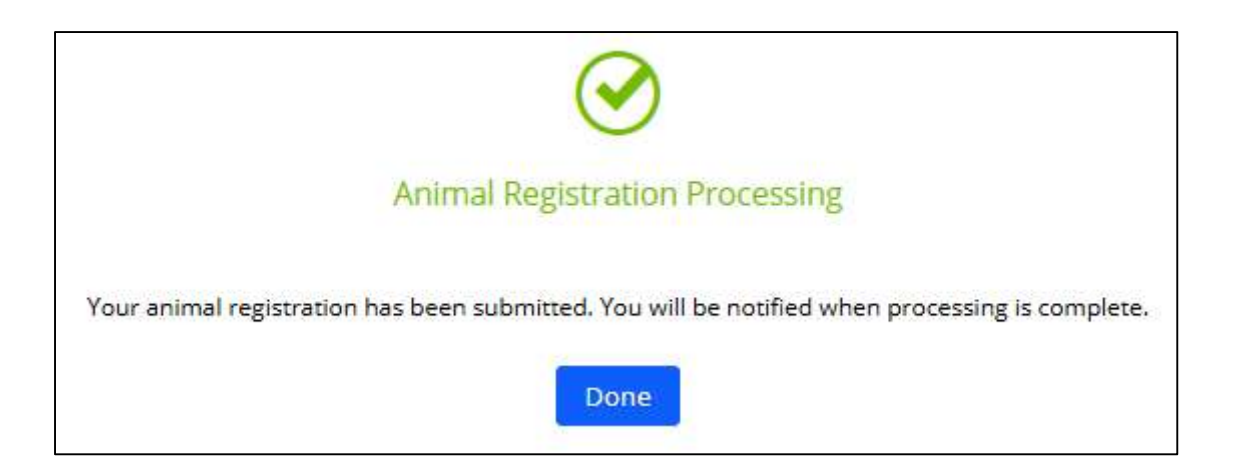

Your application is complete!